## คู่มือการใช้งานระบบสำรวจข้อมูลผู้ที่ไม่จบการศึกษาภาคบังคับ เร่งขับเคลื่อนนโยบาย "เรียนดี มีความสุข" (สำหรับสถานศึกษา)

#### 1. การเข้าใช้งานระบบสำรวจข้อมูลผู้ที่ไม่จบการศึกษาภาคบังคับ

1.1 เบิด Internet Browser เช่น Google chrome, Firefox, Microsoft Edge แล้วกรอกเว็บไซต์ URL: http://203.159.251.160/dropout/login.php ดังรูปภาพที่ 1.1

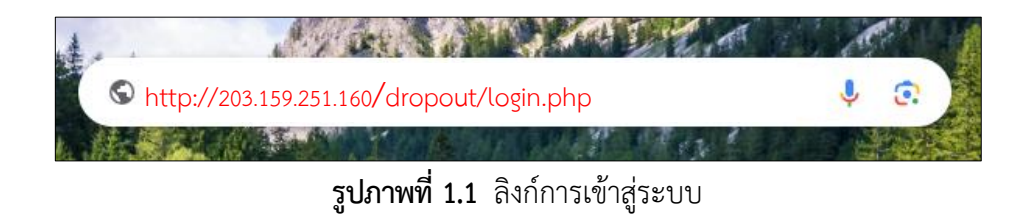

1.2 หน้าระบบสำรวจข้อมูลผู้ที่ไม่จบการศึกษาภาคบังคับ เจ้าหน้าที่สามารถเข้าระบบได้โดยใช้รหัสบัตร ประชาชน 13 หลักเพื่อเข้าสู่ระบบได้ทั้ง user และ password (จะต้องมีสถานะทำงานอยู่ในระบบ DMIS) ดังรูปภาพที่ 1.2

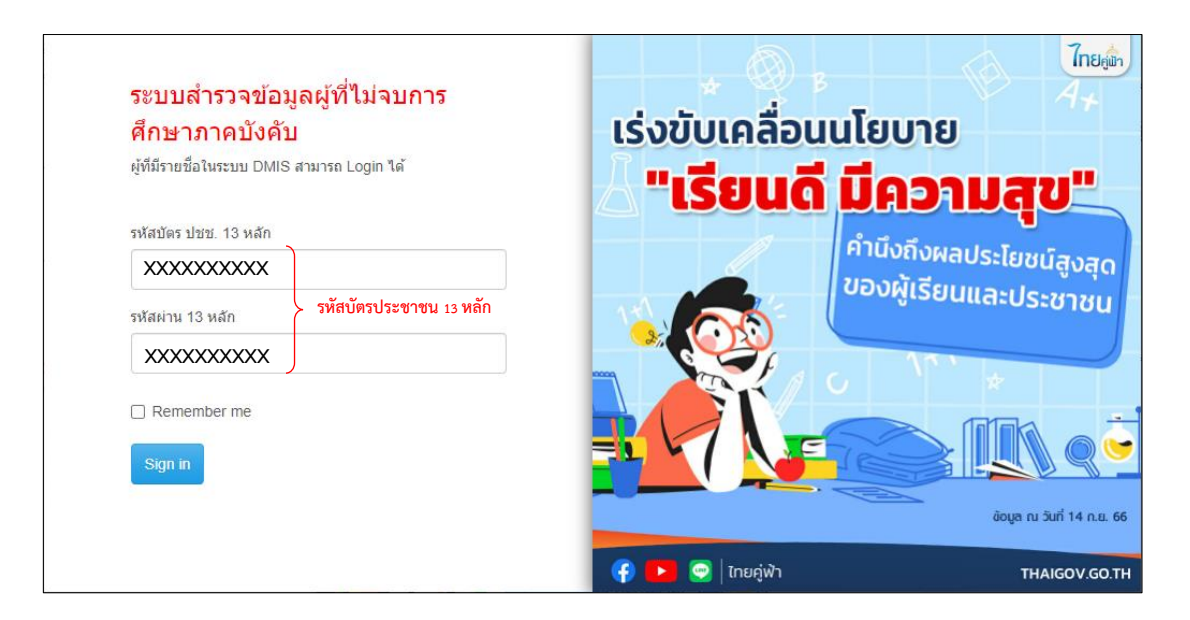

รูปภาพที่ 1.2 หน้าเข้าสู่ระบบสำรวจข้อมูลผู้ที่ไม่จบการศึกษาภาคบังคับ

### 2. หน้าหลักของระบบสำรวจข้อมูลผู้ที่ไม่จบการศึกษาภาคบังคับ

 หน้าหลักของระบบ<sup>้</sup>รวจข้อมูลผู้ที่ไม่จบการศึกษาภาคบังคับ เจ้าหน้าที่สามารถดำเนินการเพิ่ม /แก้ไขข้อมูลสำรวจข้อมูลผู้ที่ไม่จบการศึกษาภาคบังคับ และเพิ่มละเอียดการติดตาม ดังรูปภาพที่ 2.1

| ระบบสำรวจข้อมูลผู้ที่ไม่จบการศึกษาภ                                                           | กาคบังคับ เด็กดกหล่น▼                          |
|-----------------------------------------------------------------------------------------------|------------------------------------------------|
| <b>ใ <u>สำรวจผู้ที่ไม่อยู่ในระบบ</u><br/>การศึกษา</b>                                         | สถานะการติดตามผู้ที่ไม่     อยู่ในระบบการศึกษา |
| สำรวจประชากรไทยอายุ 16 - 60 ปี ที่<br>ไม่ได้อยู่ในระบบการศึกษาและไม่จบ<br>การศึกษาขึ้นพื้นฐาน | สถานะการติดตามผู้ที่ไม่อยู่ในระบบ<br>การศึกษา  |

รูปภาพที่ 2.1 หน้าหลักของระบบสำรวจข้อมูลผู้ที่ไม่จบการศึกษาภาคบังคับ

2.2 เมื่อเจ้าหน้าที่ต้องการเพิ่มข้อมูลผู้ที่ไม่อยู่ในระบบการศึกษา ให้คลิกที่เมนู "สำรวจข้อมูลผู้ที่อยู่ใน ระบบการศึกษา" ระบบจะแสดงหน้าต่าง ตามรูปภาพที่ 2.2

| ระบบสารวจข่อมูลผู้ทิ<br>ไม่จบการศึกษาภาค<br>บังคับ | • 🖻 | / เด็ <i>เ</i> | กดกหล่น /     | ้ สำรวจเด็กต           | กหล่น <del>-</del> | searc          | h          |                | Q \$-                        |      | 👤 ศดิศ 🗸          |
|----------------------------------------------------|-----|----------------|---------------|------------------------|--------------------|----------------|------------|----------------|------------------------------|------|-------------------|
| เด็กตกหล่น 🗸                                       | 10  | มใหม           | i au          | 7                      |                    |                |            | D              | isplaying 1 - 7 of 7         | 20 ' |                   |
| 👕 สำรวจเด็กตกหล่น                                  |     |                |               |                        |                    |                |            | D              |                              |      |                   |
| ผู้ที่ไม่อยู่ในระบบการ<br>ศึกษา                    |     |                | การ<br>ดิดตาม | <u>คำนำหน้า</u>        | <u>ชื่อ</u>        | <u>นามสกุล</u> | <u>เพศ</u> | <u>สถานภาพ</u> | <u>วันเดือนปีเกิด (พ.ศ.)</u> | อายุ | <u>เบอร์โทรศั</u> |
|                                                    | ×Q  |                |               | <mark>เ</mark> ด็กหญิง | ศันสนีย์           | ทาร่อน         | หญิง       | โสด            | 27/1/2524                    | 43   | (111)             |
|                                                    | 10  |                |               | เด็กชาย                | อุดม<br>ศักดิ์     | บุญก่อ         | ชาย        | หม้าย          | 3/10/2518                    | 49   |                   |
|                                                    | 10  |                |               | เด็กชาย                | ธนินท์             | สุขสด          | ชาย        | โสด            | 22/1/2562                    | 5    |                   |

รูปภาพที่ 2.2 รายการข้อมูลของระบบสำรวจข้อมูลผู้ที่ไม่จบการศึกษาภาคบังคับ

 2.3 จากนั้นให้คลิกปุ่ม "เพิ่มใหม่" ระบบจะแสดงหน้าต่างขึ้นมาให้กรอกข้อมูลผู้ที่ไม่อยู่ในระบบการศึกษา ซึ่งมีข้อมูลให้กรอก 3 ส่วน คือ 1.ข้อมูลพื้นฐาน 2.ข้อมูลที่อยู่ 3.ข้อมูลการศึกษาและความต้องการ เมื่อกรอกข้อมูล3 ส่วนครบถ้วนจึงจะกดบันทึกข้อมูลได้ ตามรูปภาพที่ 2.3

| ข้อมูลพื้นฐาน ข้อมูลที่อยู่ ร   | ข้อมูลการศึกษาและความต้องการ                               |  |
|---------------------------------|------------------------------------------------------------|--|
| 1                               | รหัสบัตรประชาชน (13หลัก) *                                 |  |
|                                 | ดำนำหน้า *                                                 |  |
|                                 | กรุณาเลือก 🗸                                               |  |
|                                 | ชื่อ *                                                     |  |
|                                 |                                                            |  |
|                                 | นามสกุล *                                                  |  |
|                                 |                                                            |  |
|                                 | WH *                                                       |  |
|                                 | ○ ขาย ○ หญิง                                               |  |
|                                 | สถานภาพ *                                                  |  |
|                                 | ○ โสด ○ สมรส ○ หม่าย                                       |  |
|                                 | เบอร์โหรศัพท์ที่ดิดต่อได้*                                 |  |
|                                 |                                                            |  |
|                                 | วันเดือนปีเกิด *                                           |  |
|                                 | ✓ ✓ ✓                                                      |  |
| บันทึก ตั้งค่าใหม่ กลับไปที่ราย | หากไม่ทราบวันเดือนเกิดให้เลือกวันที่ 1 เดือนมกราคม<br>ขข้อ |  |

**รูปภาพที่ 2.3** หน้าเพิ่มข้อมูลพื้นฐาน

2.4 ส่วนที่ 1 ข้อมูลพื้นฐาน ในกรณีที่ไม่สามารถระบุ "เดือนและวันเกิดของบุคคล" ให้ถือเอาวันที่ 1 มกราคม เป็นวันต้นปี เช่น A เกิด พ.ศ. 2538 (ค.ศ. 1995) แต่ไม่รู้วันที่เกิดและเดือนว่าเป็นวันไหน ให้ถือเอาวันที่ 1 มกราคม 2538 (ค.ศ. 1995) เป็นวันเกิดของ A หรือ A เกิดเดือนสิงหาคม พ.ศ. 2538 (ค.ศ. 1995) แต่ไม่รู้ว่าวันที่ เกิด ให้ถือว่า A เกิดวันที่ 1 สิงหาคม พ.ศ. 2538 (ค.ศ. 1995) ตามรูปภาพที่ 2.4

| 1 | ~ | มกราคม | ~ | 1995 | ~ |  |
|---|---|--------|---|------|---|--|
|---|---|--------|---|------|---|--|

**รูปภาพที่ 2.4** หน้าเพิ่มข้อมูลพื้นฐาน

2.5 เมื่อเจ้าหน้าที่กรอกข้อมูลในส่วนแรกเสร็จแล้วให้คลิกที่ "ข้อมูลที่อยู่" เพื่อกรอกข้อมูลที่อยู่ปัจจุบัน และละติจูด/ลองจิจูด หลังจากกรอกข้อมูลครบถ้วน ให้คลิกในส่วนถัดไป ตามรูปภาพที่ 2.5

| ข้อมูลพื้นฐาน ข้อมูลที่อยู่ ข้อมูลการเ | กษาและความต้องการ                                                                           |                                     |
|----------------------------------------|---------------------------------------------------------------------------------------------|-------------------------------------|
| ข้อมูลพื้นฐาน ข้อมูลการเ<br>2          | ที่หาและความต้องการ<br>ที่อยู่ *<br>                                                        | <ul> <li>ที่อยู่ปัจจุบัน</li> </ul> |
|                                        | <b>ละดิจูด •</b><br>(<br>ตัวอย่าง 13.765665<br>(<br>เสองริจูด •<br>(<br>ตัวอย่าง 100.508923 |                                     |
| บันทึก ตั้งค่าใหม่ กลับไปที่รายชื่อ    |                                                                                             |                                     |

**รูปภาพที่ 2.5** หน้าเพิ่มข้อมูลที่อยู่

2.6 ส่วนที่ 2 ข้อมูลที่อยู่ การกรอกข้อมูล ละติจูด และ ลองจิจูด สามารถ copy ได้จาก google map โดย ให้กรอกชุดตัวเลข ละติจูด/ลองจิจูด ในรูปแบบ องศาทศนิยม เท่านั้น เช่น 14.864093, 102.035510 ตามรูปภาพ ที่ 2.6

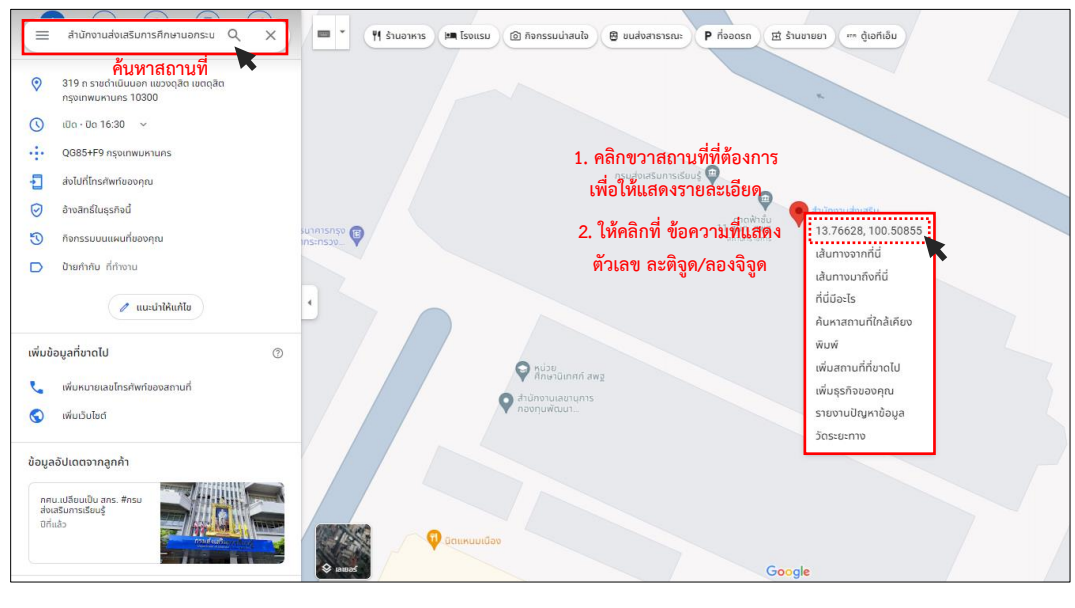

รูปภาพที่ 2.6 การกรอกข้อมูล ละติจูด และ ลองจิจูด

2.7 กรณีไปสำรวจในจุดที่สัญญาณอินเตอร์เน็ตเข้าไปไม่ถึง ในโทรศัพท์สามารถเข้าแอป Google Map เพื่อระบุจุดปักหมุดได้ อันดับแรกเมื่อเปิดเข้าแอป จะเห็นสัญลักษณ์แสดงว่าอยู่บริเวณไหนในแผนที่ ให้กดค้างไปที่ บริเวณที่ปรากฎสัญลักษณ์นั้นๆ ประมาณ 3-5 วินาที แอปจะแสดงพิกัดละติจูด, ลองจิจูด สามารถคลิกเพื่อคัดลอก ตัวเลข ตามรูปภาพที่ 2.7

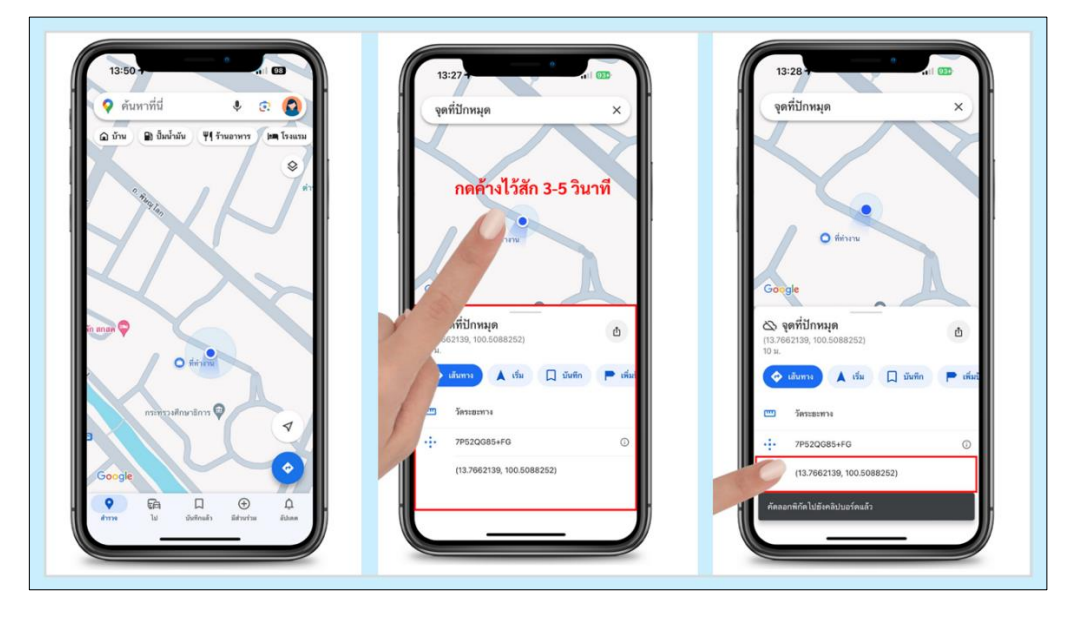

รูปภาพที่ 2.7 การกรอกข้อมูล ละติจูด และ ลองจิจูด

2.8 ส่วนที่ 3 ให้เจ้าหน้าที่กรอกข้อมูลการศึกษาสูงสุด (มีให้ระบุ ปี พ.ศ. ที่จบการศึกษา/สถานศึกษาหรือ โรงเรียนที่จบ/สังกัดที่จบ), สาเหตุที่ไม่เรียนต่อ/ไม่ได้รับการศึกษา และกรอกความต้องการช่วยเหลือ เมื่อเจ้าที่กรอก ข้อมูลครบสามส่วนครบถ้วนให้คลิกที่ "บันทึก" ตามรูปภาพที่ 2.8

| ข้อมูลพื้นฐาน ข้อมูลที่อยู่ ข้อมูลการศึกษาและความต้องการ |                           |
|----------------------------------------------------------|---------------------------|
| การศึกษาสูงสุด *                                         | ปี พ.ศ. ทัจบการศึกษา *    |
| กรุณาเลือก 🗸                                             | >                         |
| สาเหตุที่ไม่เรียนต่อ/ไม่ได้รับการศึกษา                   | สถานศึกษา/โรงเรียนที่จน * |
| กรุณาเลือก 🗸                                             |                           |
| ความต้องการช่วยเหลือ *                                   |                           |
|                                                          | สังกัดที่จบ *             |
| ผู้สำรวจ                                                 | กรุณาเลือก                |
| ศศิศ นุชบาง                                              |                           |
|                                                          |                           |

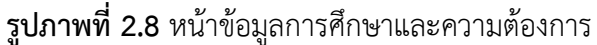

2.9 เมื่อกรอกข้อมูลผู้ที่ไม่อยู่ในระบบการศึกษาเสร็จเรียบร้อยให้ไปเพิ่มสถานะการติดตาม โดยคลิกที่ แล้วคลิก "เพิ่มใหม่" ระบบจะแสดงหน้าต่างให้เลือกสถานะการติดตามแล้วกด "บันทึก" ตามรูปภาพที่ 2.9 และ รูปภาพที่ 2.10

| ระบบสารวจข้อมูลผู้ที่<br>ไม่จบการศึกษาภาค<br>บังคับ | 🖣 🏫 / เต็กดกหล่น , | / สำรวจเด็กดกหล่น <del>-</del>                           |                                     | se                             | arch                                      |                  | Q \$-                      | ๋ _ ศติศ -                                           |  |
|-----------------------------------------------------|--------------------|----------------------------------------------------------|-------------------------------------|--------------------------------|-------------------------------------------|------------------|----------------------------|------------------------------------------------------|--|
| เด็กดกหล่น 🗸                                        | เพื่มใหม่ อบ       |                                                          |                                     |                                |                                           | Display          | ring 1 - 7 of 7 20         | v 👜-                                                 |  |
| 🕏 ผู้ที่ไม่อยู่ในระบบการ<br>ศึกษา                   | การ<br>ตัดตาม<br>1 | <u>ต่าน่าหน้า ชื่อ</u><br>เด็กหญิง ศันสนีย์<br><b>\$</b> | <u>นามสกุล</u> <u>เ</u><br>ทาร่อน ห | <u>.พศ สถานภาพ</u><br>หญิง โสด | <u>วันเดือนปีเกิด (พ.ศ.)</u><br>27/1/2524 | <u>อาย</u><br>43 | <u>เบอร์โทรศัพท์ที่ติด</u> | <u>ต่อได้ ที่อยู่</u><br>94/7<br>หมู่บ้าน<br>วีแลนด์ |  |
| รายละเฉ็นดการติดดาม 🕑<br>เพิ่มใหม่                  |                    |                                                          |                                     |                                |                                           |                  |                            |                                                      |  |
|                                                     | 19 🗆 💼             | เด็กชาย อุตม<br>ศักดิ์                                   | បុល្ងក់a រ                          | ชาย หม้าย                      | 3/10/2518                                 | 49               |                            | 319                                                  |  |
|                                                     | 19 🗆 💷             | เด็กชาย ธนินท์                                           | สุขสด ข                             | ชาย โสด                        | 22/1/2562                                 | 5                | 21112                      | 98/7<br>หมู่บ้าน ▼                                   |  |

**รูปภาพที่ 2.8** หน้าสถานการณ์ติดตาม

| 🔹 🏠 / รายละเอียดการติดตาม, เป | า<br>ปั้มใหม่                                                                   | ×                        |
|-------------------------------|---------------------------------------------------------------------------------|--------------------------|
| Q (                           | ผู้ที่ไม่อยู่ในระบบการศึกษา<br>สุดารัตน์ วันนี้ดีใจ                             | ป้าแดด                   |
| 51UB                          | สถานะการติดตาม<br>กรุณาเลือก                                                    |                          |
|                               | ผู้ติดตาม                                                                       | <u>ตาม</u><br>รศึกษา (สก |
| Q (                           | จังหวัดที่อาศัยอยู่ปัจจุบัน<br>เขียงใหม่                                        | จำปาห                    |
| Q 🗋 🧱 เด็กขาย ศันสนีย         | <b>บันทึก ตั้งค่าไหม่ ยกเลี</b><br>มี ทาร่อน ชาย โสด 18/10/1942 82 086-412-1454 | จิก<br>319 มหาดไ         |

**รูปภาพที่ 2.9** หน้าเพิ่มสถานการณ์ติดตาม

## 3. หน้าสถานะการติดตามผู้ที่ไม่อยู่ในระบบการศึกษา

3.1 หน้าสถานะการติดตามผู้ที่ไม่อยู่ในระบบการศึกษา เจ้าหน้าที่สามารถตรวจสอบ/ดูข้อมูลผู้ที่ไม่อยู่ ในระบบการศึกษาที่กรอกไปแล้วทั้งหมด ดังรูปภาพที่ 3.1

| ระบบสำรวจข้อมูลผู้ที<br>ไม่จบการศึกษาภาค<br>บังคับ | ◀ 🏦 / เด็กดกหล่น / ผู้ที่ไม่อยู่ในระบบการศึกษา÷ |                        |                   |            |                |                              | search      |                                  |                          | ¢-          | 👤 ศติศ -       |
|----------------------------------------------------|-------------------------------------------------|------------------------|-------------------|------------|----------------|------------------------------|-------------|----------------------------------|--------------------------|-------------|----------------|
| เด็กตกหล่น 🗸                                       | <u>คำนำหน้า</u>                                 | <u>ชื่อ</u>            | <u>นามสฤล</u>     | <u>เพศ</u> | <u>สถานภาพ</u> | <u>วันเดือนปีเกิด (พ.ศ.)</u> | <u>อายุ</u> | <u>เบอร์โทรศัพท์ที่ติดต่อได้</u> | <u>ที่อยู่</u>           | <u>ตำบล</u> | <u>อำเภอ</u>   |
| 🖞 สำรวจเด็กตกหล่น                                  | เด็กหญิง                                        | สุดา                   | วันนี้ตีใจ        | หญิง       | โสด            | 18/5/2562                    | 5           | 021-454-5123                     | 19/7                     | ป่าแดด      | เมืองเชียงใหม่ |
| 3 ผู้ที่ไม่อยู่ในระบบการ<br>ศึกษา                  |                                                 | 2014                   |                   |            |                |                              |             |                                  | หมูบาน<br>ลัดดา<br>แลนด์ |             |                |
|                                                    | เด็กหญิง                                        | ทดสอบ                  | ทดสอบ             | หญิง       | โสด            | 30/1/2543                    | 24          | 054-121-2321                     | 45/78                    | จรเข้ร้อง   | ไขโย           |
|                                                    | นาย                                             | สมชาย                  | ใจตั              | ชาย        | โสด            | 13/3/2556                    | 11          | 021-454-5665                     | 354/8<br>ม.9             | มหาดไทย     | เมืองอ่างทอง   |
|                                                    | นาย                                             | ทดสอบ<br>เชื่อม<br>จิต | จันทร์ทัพ<br>หลวง | ชาย        | โสด            | 23/7/2562                    | 5           | 024-521-5632                     | 354/8<br>ม.9             | โพสะ        | เมืองอ่างทอง   |
|                                                    |                                                 |                        |                   |            |                |                              |             |                                  |                          |             |                |

รูปภาพที่ 3.1 หน้าสถานการณ์ติดตามผู้ที่ไม่อยู่ในระบบการศึกษา

4. แบบฟอร์มสำหรับกรอกข้อมูลชั่วคราวเท่านั้น (ไม่ใช่แบบฟอร์มการส่งรายงาน)

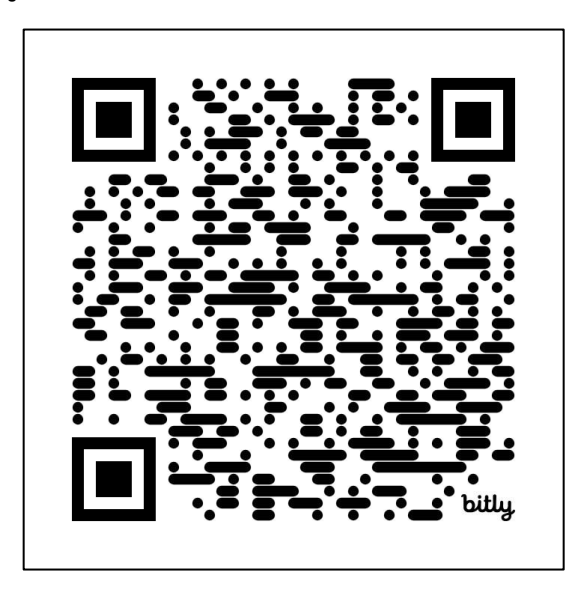

https://bit.ly/Dtech\_Doledrop12024

# Q&A คำถามที่พบบ่อย

https://bit.ly/Dtech\_QAdrop12024

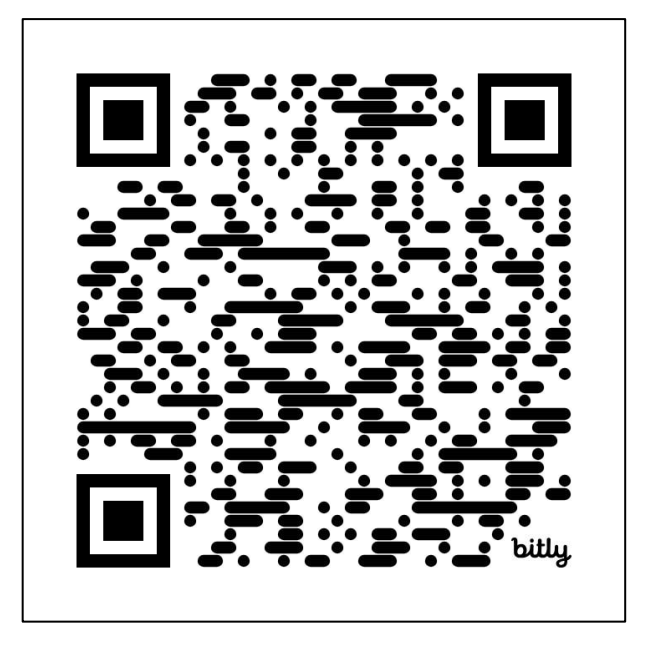